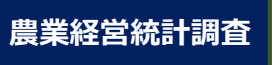

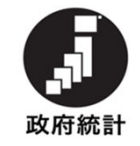

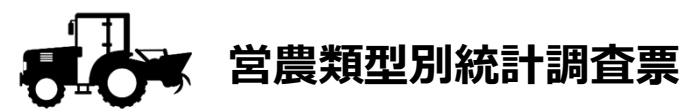

(個人経営体用)

農業ICTソリューション 「NEC生産原価データ活用サービス」 を活用した調査票

記入マニュアル

農林水產省 大臣官房統計部 経営·構造統計課

農林水産省

## 目 次

はじめに

「NEC生産原価データ活用サービス」での初期設定・・・・・1 各情報の設定登録、データダウンロードの仕方・・・・・2~5

調査票への記入

調査票への記入

| 1  | : | 現況 | ! ( | 共  | 通        | 項        | 目  | )                   | •          | • | • | • | • | • | • | • | • | • | • | • | • | • | • | • | ••• | • 6 |  |
|----|---|----|-----|----|----------|----------|----|---------------------|------------|---|---|---|---|---|---|---|---|---|---|---|---|---|---|---|-----|-----|--|
| 2  | : | 損益 | 計   | 算  | 書        | •        | •  | •                   | •          | • | • | • | • | • | • | • | • | • | • | • | • | • | • | • | 8 ~ | ~15 |  |
| 3  | : | 貸借 | 対   | 照  | 表        | •        | •  | •                   | •          | • | • | • | • | • | • | • | • | • | • | • | • | • | • | • | 16~ | ~21 |  |
| 4  | : | 事業 | ЦX  | 入  | ກ        | 概        | 要  | •                   | •          | • | • | • | • | • | • | • | • | • | • | • | • | • | • | • | 22、 | 23  |  |
| 5  | : | 投資 | ίŁ  | 資  | 金        | 調        | 達  | の                   | 状          | 況 | • | • | • | • | • | • | • | • | • | • | • | • | • | • | 24、 | 25  |  |
| 6  | : | 主要 | 固   | 定  | 資        | 産        | の  | 状                   | 況          | • | • | • | • | • | • | • | • | • | • | • | • | • | • | • | 26、 | 27  |  |
| 7  | : | 土地 | 面   | 積  | •        | •        | •  | •                   | •          | • | • | • | • | • | • | • | • | • | • | • | • | • | • | • | 26、 | 27  |  |
| 8  | : | 生産 | 栶   | 況  | <b>、</b> | 農        | 畜  | 産                   | 物          | 収 | 入 | 及 | び | 農 | 作 | 業 | 受 | 託 | 収 | 入 | • | • | • | • | 28^ | ~31 |  |
| 9  | : | 制度 | 受   | 取  | 金        | <b>、</b> | 積  | $\overline{\nabla}$ | 金          | 等 | • | • | • | • | • | • | • | • | • | • | • | • | • | • | 32^ | ~35 |  |
| 10 | : | 労働 | ກ   | 概  | 要        | •        | •  | •                   | •          | • | • | • | • | • | • | • | • | • | • | • | • | • | • | • | 36、 | 37  |  |
| 11 | : | 指定 | 品   | 目( | こ        | 系        | 33 | 労(                  | 動          | の | 既 | 要 | • | • | • | • | • | • | • | • | • | • | • | • | 38、 | 39  |  |
| 12 | : | 農業 | 生   | 産  | 則        | 車        | 事  | 剿                   | <b>収</b> 3 | 支 | • | • | • | • | • | • | • | • | • | • | • | • | • | • | 40~ | 43  |  |

### <記入上の注意事項>

- 1. 調査項目欄については、右詰で記入してください。
- 2. 記入に際しては、黒の鉛筆またはシャープペンシルを使用し、間違えた場合は消しゴムできれいに消してください。
- 3. 回答もれや回答誤りがないか、最後にもう一度ご確認ください。

※ 数字は枠からはみ出さないよう、楷書でていねいに記入してください。※ 調査項目の具体的な説明については「調査票の記入の仕方」を参照してください。

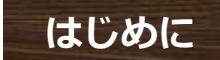

### 「NEC生産原価データ活用サービス」での初期設定

「NEC生産原価データ活用サービス」は圃場毎に、栽培する作物並びに種々 の作業内容を記録したり、その作物への農薬や肥料等の投入状況をクラウド上 で管理できるアプリケーションとなっています。

データはクラウド管理されるため、アプリをスマホにダウンロードすれば、 圃場での入力、閲覧、管理も可能です。

これらの機能を活かし、蓄積されたデータを基に、それぞれの調査票を記入 することが可能となっています。

そのためには、事前に、作業者や作業内容(耕起、移植、防除等)の他、使 用する農薬・肥料の種類名等を登録しておきます。

(事項が発生した時点で、登録することも可能です。)

作物の栽培に必要な作業内容や各種資材等の登録は、ログイン後、上部の 「メニュー」もしくは、「マスタ」アイコンを選択すると、管理項目が表示されるので、画面に沿って進めていくと登録できます。

また、本アプリケーションは、会計ソフトではありませんが、経費計算がで きるので、会計ソフトと同様に「勘定科目等」を設定することができます。 登録し、日々蓄積されたデータは、Excel 形式でダウンロードすることがで きますので、調査票記入の参照としてください。

#### = <記入上の注意事項>

- 1. 「 NEC生産原価データ活用サービス」で、把握できない項目については、 「記入の仕方」を参考にして、調査票に直接ご記入ください。
- 2. また、記入内容について、職員や専門調査員から照会等させていただく 場合がございますので、ご理解いただきますようお願いいたします。

### 各種情報の設定登録

農業情報に関する設定・登録方法は以下のとおりです。「NEC生産原価データ活用サービス」は作物(栽培コード)ごとにデータを集計することができますので、予め設定しておいてください。手順は以下のとおりです。

#### ログイン後の画面

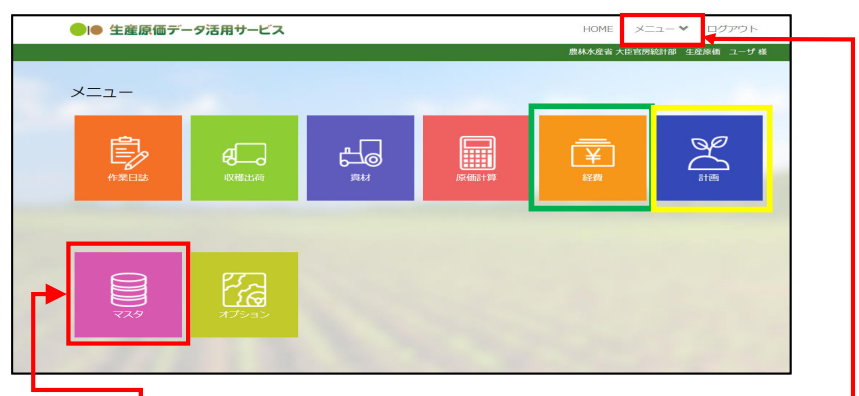

作物の栽培に必要な作業内容や各種資材等の登録は、ログイン後、上部の「メニュー」も しくは、マスタ」アイコン及び「経費」アイコンを選択すると、管理項目が表示されるの で、画面に沿って進めていくことで登録できます。

#### ● 「マスタ」アイコンから設定・登録できる情報

- ① 農企業管理・・・・農企業情報を管理する
- ② 利用者管理・・・・アプリ利用者のログイン情報や捜査権限を管理する
- ③ グループ管理・・・・アプリの管理者、従業者を管理する
- ④ 圃場メンテ・・・・・圃場の名称や面積を管理する
- ⑤ 品目品種メンテ・・・生産対象となる作物の品種品目を管理する
- ⑥ 工程メンテ・・・・作業の行程名を管理する
- ⑦ 材料/資産メンテ・・取り扱う材料(種苗/肥料/農薬/諸資材/機材/燃料)等を管理する
- ⑧ 取引先メンテ・・・・出荷先や納品・仕入れ先を管理する

#### ● 「経費」アイコンから設定・登録できる情報

① 経費費目・・・・・勘定科目・補助科目を設定する

### 「NEC生産原価データ活用サービス」の運用

必要な情報の「設定・登録」が完了したら、次にメニューの「計画」アイコンから、栽培 品種毎の年間計画を作成します。

#### ● 栽培スケジュール作成フォーム

| ▶●● 生産原価データ活用サ                                        | ービス                                         |                    | HOME 义 | ニュー 🗙 ログアウト |
|-------------------------------------------------------|---------------------------------------------|--------------------|--------|-------------|
|                                                       | 農林水產省                                       | 大臣官房統計部 生産原価 ユーザ 様 |        |             |
| 式 栽培スケジュール作                                           | 戎                                           |                    |        |             |
| 战培スケジュールを新規登録<br>栽培スケジュールの基本情報を入力<br>入力が終わりましたら「登録する」 | します。<br>し、使用する画場を選択してください<br>ボタンをクリックしてください |                    |        |             |
| 栽培スケジュールの基本情                                          | 報を入力してください                                  |                    |        |             |
| 負作物 🍍                                                 | 敷培コード・                                      |                    | ?      | 原価単位 * ?    |
|                                                       | ▼ 入力 (30文字以内)                               |                    |        | 🔵 kg 🔵 ea   |
| (価計算管理期間(配賦期間)* ?                                     | グループ *                                      | 経費                 |        | ?           |
| 選択 ~ 選択                                               | 相作                                          | 経費選択               |        |             |
| 使用する圃場を入力してく                                          | ださい                                         | 0株 西欧谷             | 面場面積合: | t 0.00 a    |
| <b>北部</b> 公田                                          | 圖提                                          | お協商店 マスク           | 而结     | 医结体数 预盐灌繕用  |
| C<br>WECKEMIJS                                        |                                             | ~~~~~              |        | ,           |
|                                                       |                                             |                    |        |             |

上図のフォームから、栽培品種ごとの栽培計画を作成します。要な情報の「設定・登録」 が完了したら、次にメニューの「計画」アイコンから、栽培品種毎の年間計画を作成します。

栽培スケジュール(年間計画)が作成されていないと、原価計算がされず、データを活用 することができません。

## 「NEC生産原価データ活用サービス」のダウンロードデータ と調査票の関係について

「NEC生産原価データ活用サービス」からダウンロードできるデータと、調査票の関係は 以下のとおりです。

| 調査票項目             | NEC生産原価データ活用サービス                            |
|-------------------|---------------------------------------------|
| 【1】経営の概況          |                                             |
| 【2】損益計算書          |                                             |
| 【3】貸借対照表          | 「NEC生産原価データ活用サービス」では、対応していません。              |
| 【4】事業収支の概要        |                                             |
| 【5】投資と資金調達の状況     |                                             |
| 【6】主要農業固定資産の状況    | メニュー <b>「資材」⇒「資産管理」</b>                     |
| 【7】土地面積           | メニュー <b>「マスタ」⇒「圃場メンテ」</b>                   |
| 【8】生産概況、農業収入      | メニュー「原価計算」⇒「リアルタイム原価計算」他<br>※ 畜産物は対応していません。 |
| 【9】制度受取金・積立金等     | メニュー「経費」⇒「年次経費管理」<br>※ 受取金は対応していません。        |
| 【10】 労働の概要        | メニュー「 <b>作業日誌」⇒「作業実績参照」</b>                 |
| 【11】 指定品目に係る労働の概要 | メニュー「作業日誌」⇒「作業実績参照」                         |
| 【12】農業生産関連事業収支    | メニュー「原価計算」⇒「リアルタイム原価」                       |

## 「NEC生産原価データ活用サービス」のダウンロード方法

| 「NEC生産原価データ活用                        | サービス」 からき        | データをダウンロ         | コードする方法(                               | は、前ページの        |
|--------------------------------------|------------------|------------------|----------------------------------------|----------------|
| 表を参照し、それぞれのメニ                        | ユーを選択します         | す。               |                                        |                |
| ダウンロードする項目によ                         | り多少違いはあり         | つますが、集計す         | する <u>「期間」、</u>                        | <u>「グループ」、</u> |
| <u>「栽培コード」等</u> を設定し、                | <u>「検索」⇒「ダ</u> 」 | <u>レマレード」</u> して | こください。                                 |                |
|                                      |                  |                  |                                        |                |
| ● 作業別労働時間                            |                  |                  |                                        |                |
|                                      |                  |                  |                                        |                |
| 🚯 作業実績参照                             |                  |                  |                                        |                |
|                                      |                  |                  | _ ``                                   |                |
| 期間 2021/02/01 ~ 2021/02/25 絞込 栽培コード、 | ・ 稲作 ・ 2020 ・    | ~                | ダウン                                    | ロード 検索         |
|                                      | またコード ふぶけ        | 圖提               | 日月 日日日日日日日日日日日日日日日日日日日日日日日日日日日日日日日日日日日 | 後排             |
|                                      | - 1              | 1007-200 L       |                                        | 1219<br>1      |

#### ● 経費データ

| 🖸 年次経費管理          |              |    |           |
|-------------------|--------------|----|-----------|
| 年度 2020 マ グループ 稲作 | ・ 使用状況 使用中 ・ |    | ダウンロード 検索 |
| 使用状況              | ▲ 区分 ▲ 科目名   | 種別 | 予実年間賦課金額  |

#### ● 圃場·土地情報

|   | 目 圃場マスタ | メンテ    |            |        |         |        |     |
|---|---------|--------|------------|--------|---------|--------|-----|
| Ľ | 使用状況使用中 | ▼ グルース | プ (指定なし) ~ |        |         | ダウンロード | 検索  |
| Ι | ▼使用状況   | グループ   | 圃場エリア名     | 圃場分割番号 | ▲ 圃場表示名 | 栽培地区分  | 実面積 |

#### ● 資産管理

| 🔒 資産管理  | 里        |              |    |         |       |       |
|---------|----------|--------------|----|---------|-------|-------|
| 使用状況使用中 | ▶ グループ 稲 | ۴ <b>۰</b> ۷ |    |         | ダウンロー | -ド 検索 |
|         | ▲ 状況 グルー | プ 🔺 区分 🔺     | 分類 | ▲ 資産管理名 | 取得価格  | 取得日 i |

## 

(バー)等を書き込んでおくと、書き漏れを防ぐことができます。

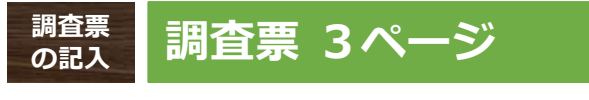

# 【1】現況(共通項目)

| 〔1】<br>間    | <b>現況(共通項目)</b><br>次の1~3について、「はい」又は「いいえ」に〇を記入してください(1年間(決算期<br>の状況)。3で「はい」の場合は、4,5の該当欄に人数を記入してください。 |
|-------------|----------------------------------------------------------------------------------------------------|
| 1<br>2<br>3 | 青色申告を<br>行っている (1)(1)(1)(1)(1)(1)(1)(1)(1)(1)(1)(1)(1)(                                             |
|             |                                                                                                    |

## 「概況」共通項目

「NEC生産原価データ活用サービス」では、対応しておりません。 農業経営統計調査営農類型別経営統計調査票「調査票の記入の仕方」を参照し、ご記入願い ます。